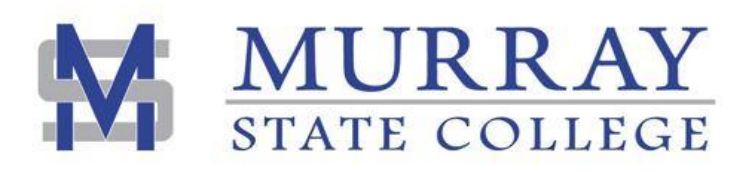

## Use Aggies Online to...

## **Print a Schedule**

| anning tab.                                                                                                    |
|----------------------------------------------------------------------------------------------------|
| your terms, and schedule & register your course                                                                                                    |
|                                                                                                    |
|                                                                                                    |
| ter for Classes<br>o see what you've accomplished and register your<br>degree.                                                                                                    |
|                                                                                                    |
| r. Use the arrows to change semesters.                                                                                                    |
| ourses                                                                                                    |
| /aivers                                                                                                    |
|                                                                                                    |
|                                                                                                    |
| a PDF or send to a printer. If courses are registered, the<br>dar.                                                                                                    |
| ↓ ↓                                                                                                    |
| Save to iCal                                                                                                    |
| your terms, and schedule & register your course ter for Classes o see what you've accomplished and register your degree.  . Use the arrows to change semesters. DURSES /// // // // // // // // // // // // / |